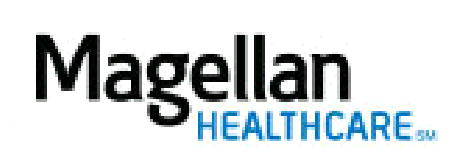

How Do I Use My Messages?

For Additional Questions and Answers, visit our FAQ section

| Steps: Compose a Message                                                                               |
|----------------------------------------------------------------------------------------------------|
| 1) To access, click <i>MyMessages</i> on the left hand side menu on the <i>MyPractice</i> Page.        |
| 2) On the <i>Inbox</i> screen, click <i>Compose</i> .                                                  |
| 3) On the Compose screen, select the Main Category and Sub Category that best match your               |
| inquiry and click <i>Continue</i> .                                                                    |
| 4) On the second <i>Compose</i> screen, complete the form fields and type in your free-text            |
| message. Click <i>Send</i> .                                                                           |
| 5) When you see the acknowledgement message, click OK to close and return to                           |
| MyMessages.                                                                                            |
| Steps: Read a Message                                                                                  |
| 1) To access, click <i>MyMessages</i> on the left hand side menu on the <i>MyPractice</i> Page.        |
| 2) If you have a message received from, it will display like an e-mail on the <i>Inbox</i> page. Click |
| the hyperlinks in the <i>From</i> or <i>Subject</i> fields to view.                                    |
| 3) If you wish to reply to Magellan's response, click <i>Reply</i> .                                   |
| 4) To view other messages, click <i>Inbox</i> .                                                        |
| TIPS:                                                                                                  |
|                                                                                                    |
| • Required fields are indicated with an asterisk.                                                      |
| • For a faster and more efficient response, please fill in as many applicable fields as                |
| possible, even if they are not required.                                                               |
| • Messages are secure and can contain PHI and/or personal information.                                 |
| • Most messages are answered within one (1) business day.                                              |
| <ul> <li>If you do not know which category to choose select "Miscellaneous"</li> </ul>                 |
| <ul> <li>Now (uprood) massages will be in hold fort</li> </ul>                                         |
| • Hup A compliant                                                                                      |
| • HIPAA-compliant.                                                                                     |
| • You can see your five (5) most recent messages on the MyPractice page in the                         |
| MyMessages section.                                                                                    |
| • For further assistance, use the <i>FAQs</i> link to access <i>Contact Us</i> .                       |
|                                                                                                    |
|                                                                                                    |
|                                                                                                    |
|                                                                                                    |